## 目录

初次使用请仔细阅读此说明手册,按照手册依次操作, 即可快速掌握。

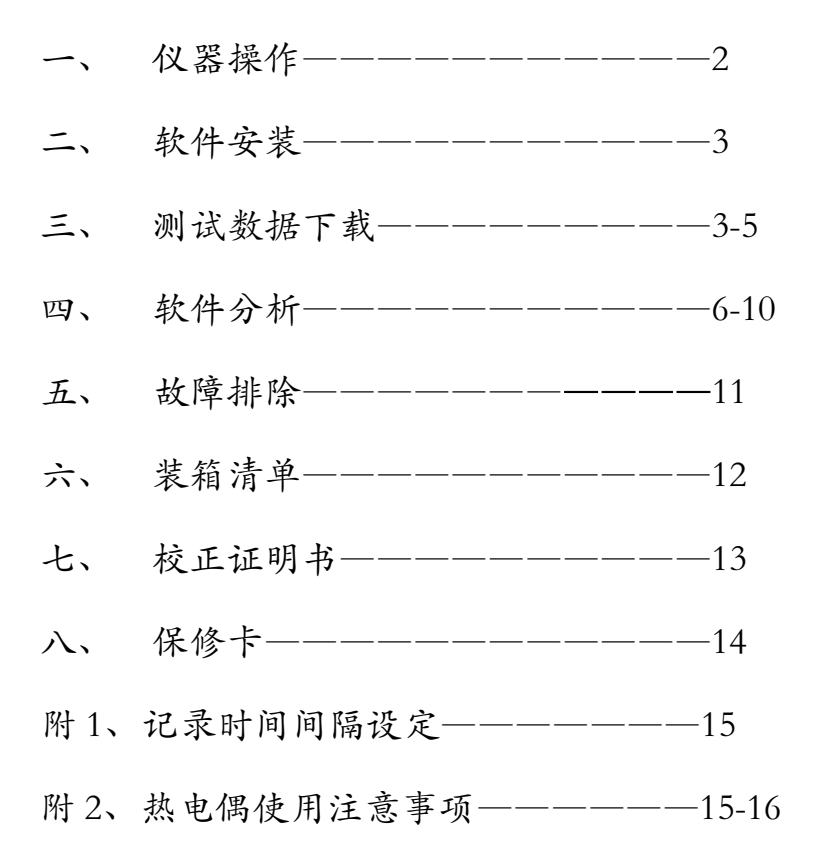

#### 一、 仪器操作

 使用高温胶带将四根热电偶的焊点与被测工件紧密贴合, 四根热电偶分布一般分为: 左、中、右、炉气或上、中、下、 炉气。

 2、将四根热电偶的插头插入仪器,并记录下相对应的测试 位置。

3、在关机状态下,同时按开机(绿)键和记录键(REC)5 秒钟;双指移开仪器显示数据为16000,表明操作完成,此时仪器显示环境温度。

4、 按记录键盘 (REC), 开始记录储存数据。

5、将仪器本体放入隔热箱内,注意将长方形吸热板也放在 仪器下面,如配置吸热盒的,即将仪器放入吸热盒内,再将 吸热盒放到隔热箱内使用,四根热电偶从隔热盒引线槽处引 出,调紧锁扣并将其扣牢。

重要提示:

炉温跟踪仪放入隔热箱内部恒温小盒子内,然后 扣上外盖才能进炉;第二次进炉前请确保隔热箱 已得到充分冷却,隔热箱温度为环境温度方可, 切勿未冷却时连续过炉。

6、将工件和隔热盒一起送入炉窑内。

### 二、软件安装

- 1、安装分析软: Market SD4Setup.exe 。
- 3、安装驱动软件:首先看一下所安装的电脑操作系统,然 后选择相应的驱动软件进行安装。

### 三、测试数据下载

1、 仪器出炉后, 按记录键盘 (REC), 记录结束。

2、 将仪器插上数据线和电脑连接,并打开数据下载软件 SE309 (在开始-程序-SE309)

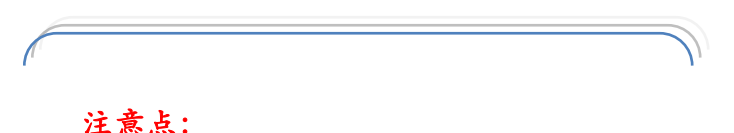

打开下载软件后若仪器和电脑连接正 常,那么下载软件显示的画面为(图1), 若连接未成功显示的画面为(图2)。

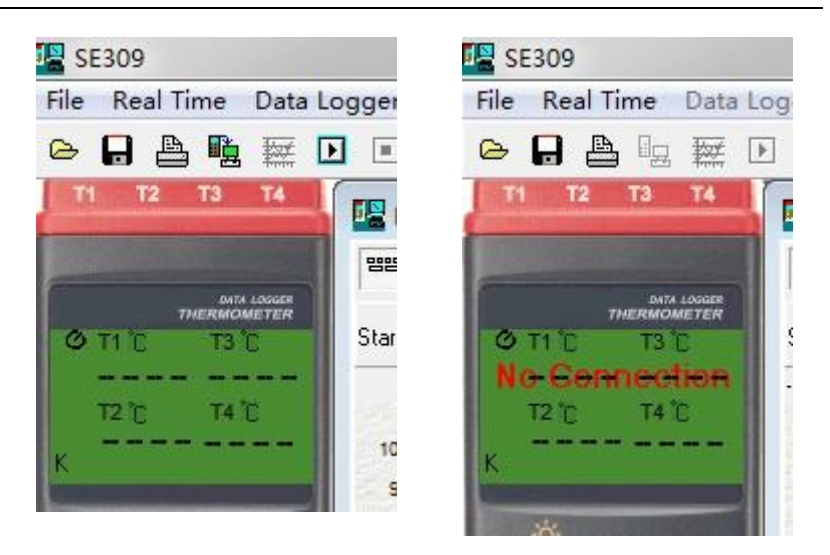

(图1)

(图2)

此时的解决方案为: a、电脑插口有问题,请将数据线连接电脑端的插口换一个插口。B、驱动软件没有正确安装,请重新安装。

3、 点击Data Logger 下的Load 或第二排第四个图标,数据下载开始。

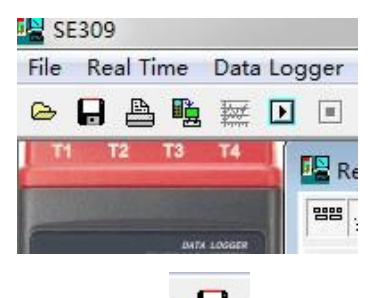

- 4、 点保存
- 5、在出现的三个格式中,点中间项目。

| Save all data sets to a data set collection file(*.ch4 | ŋ |
|--------------------------------------------------------|---|
| Save single selected data set to a file                | 1 |
| Save single selected data set to a file                |   |
| Cancel                                                 | 1 |

6、 在另存中: 点桌面、起文件名 ,在保存类型中,选最后 一项 (EXCEL…(.CSV…),最后点保存。

| 另存为          |                                                                                                    |            |                   |              |        | 8 2    |
|--------------|----------------------------------------------------------------------------------------------------|------------|-------------------|--------------|--------|--------|
| 保存在 ①:       | 面泉 🔞                                                                                                  |            |                   | • • 🖻        | i 💣 🔟- |        |
| Fecent<br>原語 | <ul> <li>我的文档</li> <li>我的电脑</li> <li>回产仪器</li> <li>回产仪器</li> <li>炉温仪基本</li> <li>特0416C.CSV</li> </ul> | 文件         |                   |              |        |        |
| 我的文档         |                                                                                                    |            |                   |              |        |        |
| 阿上邻居         |                                                                                                    |            |                   |              |        |        |
|              | 文件名 (8):                                                                                              | 888        |                   |              | •      | 保存 (5) |
|              | 保存类型(1):                                                                                              | EXCEL file | format (*. CSV, s | seperated by | y 💌    | 取消     |

7、 点 OK。

| • All    |        |      |    | 🗸 ок |
|----------|--------|------|----|------|
| C Select | from 1 | to 9 | 42 |      |

8、 关掉最大的截面,选择 NO; 操作完成。

### 四、软件分析

首先打开 SD-4 温度分析软件 **\*\*** 5D-4 ,然后打开我们所需要进行温度分析的文件(点软件左上角"文件"—"打开"), 此时温度分析软件会显示温度曲线图。

针对一般用户,我们无需了解全面的软件功能,掌握一些基本和重点知识即可。

#### 基本知识:

1、 将曲线图保存为 WORD 或 PDF 格式、打印预览、打印 功能。

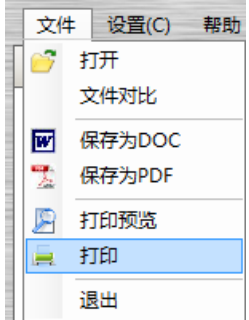

2、报表名称的更改以及产品图片的插入,可更改为贵公司的抬头和被测工件的图片。

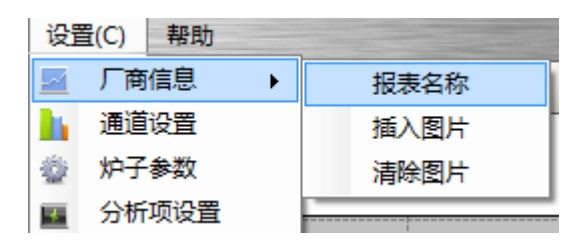

3、通道名称的设置,可将每个通道所对应的测温点设置成容易记忆的文字,如将"通道1"改为"上","通道2"改为"中","通道3"改为"下","通道4"改为"炉气"等。

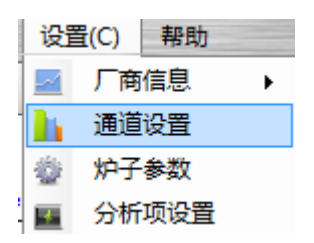

4、 文件基本信息的录入:产品名称、测试者、审核、备注,可在后面对应的框内双击填充信息,此处信息可在打印测试报告中体现。

| 分析信息    | 游标         |
|---------|------------|
| 基本信息    |            |
| 文件名称    | 007. CSV   |
| 产品名称    | 双击填入       |
| 采样周期(s) | 2          |
| 测试日期    | 2011-2-24  |
| 测试时间    | 14:44:45   |
| 打印日期    | 2013-03-05 |
| 测试者     | 双击填入       |
| 审核      | 双击填入       |
| 备注      | 双击填入       |

5、 鼠标放至曲线任意处,可在软件右上角看到此时的温度。

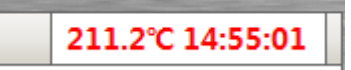

### 重点知识:

1、 分析项温度的设置:

| 设置(C)       | 帮助          |        |           |         |      |        |
|-------------|-------------|--------|-----------|---------|------|--------|
| 🗖 Л         | 商信息         | •      |           |         |      |        |
| 📙 通         | 首设置         |        |           |         |      |        |
| 🎂 炉         | 子参数         |        |           |         |      |        |
| 🗾 分         | 析项设置        | ł i    |           |         |      |        |
|             | Ļ           |        |           |         |      |        |
| <b>、</b> 分析 | 预设置         |        |           |         |      | X      |
| 温度由         | <b></b> 戦分段 | 分析:    |           |         |      | 1      |
| T1:         | 20          | °C     |           | -       |      |        |
| T2:         | 100         | 3° 🛊   | T         | 2 T3    | T4   |        |
| T3:         | 200         | 3° 🖨   | TI        |         |      |        |
| T4:         | 400         | °C     |           |         |      |        |
| T5:         | 200         | 3° 😫   |           |         |      |        |
| 温控线         | €: 大于}      | 温度(T)り | 以上的时间S(分) | 钟)      |      | ,<br>i |
| T6:         | 445         | °C     | T7:       | 232     | or 😫 |        |
|             |             |        |           | <u></u> | 定    | 取消     |

分析项的内容设置成功后,会直接在软件的最下面"分析" 处显示分析的结果。 "T1-T2"表示这两个温度点之间保持的时间以及上升或下降的斜率(斜率就是上升或下降的速度,一般用户可不关注此内容);

"T2-T3"同上; "T3-T4"同上; "T4-T5"同上; 两个温度点之间保持的时间,可以让用户直观的看出在一定 温度范围内保持的时间是否达到工艺所需的时间;

T6、T7 为大于这两个温度点以上保持的时间;

在软件最下方的"分析"结果处可直接看出每个通道的峰值 温度。

2、 游标线的作用:

游标线可在打印测试报告中直接体现。

在游标线前面的框中打勾(图 1),在曲线图上会显示出两 根Y轴的游标线,鼠标点住游标线的圆头部份左右拉动,可 在软件最下方"游标"处看到相关信息,此功能为:游标线 上同一个时间点每个通道的温度以及几个通道最高温度点 和最低温度点之间的温差;此处可以选择增加或减少所参与 的通道数量(图 2)

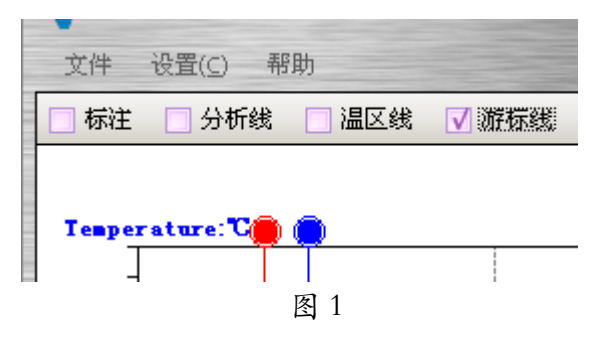

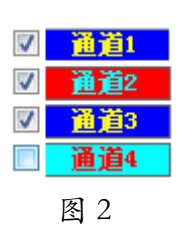

3、鼠标右键里的内容常用的为:温度标注、时间标注。温度标注使用时鼠标点住曲线不放稍微拖动一点(拖动的目的是不要让显示出来的温度被曲线覆盖),然后放开,即可显示此处的温度;时间标注可以看出任意两个温度点之间的时间,使用时先选择一个起始点,鼠标点住不放进行拉动,拉动至想要结束的温度点松开,即可显示两个温度点之间的时间。

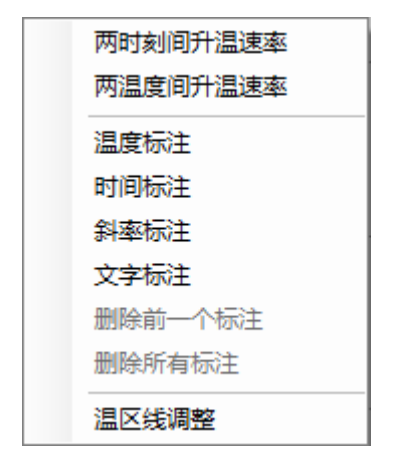

所有的标注信息标注成功后可在打印的测 文件 体现出来,可进行删除或进行隐藏,隐藏方式为: V标注 前面的 勾选。

# 五、故障排除

| 故障现象       | 原因分析    | 排除方法         |
|------------|---------|--------------|
| 屏幕上REC闪烁   | 记录数据满   | 开前时将 REC 和开关 |
|            |         | 键一起按下,清除内存   |
| 记录温度低      | 热电偶连接公插 | 打开公插头,重新连接   |
|            | 头处短路    |              |
| 温度数据很高     | 热电偶线断   | 换用新的热电偶      |
| 仪器出炉过热     | 隔热效果变差, | 检查隔热箱,将扣子扣   |
|            | 或者隔热箱进炉 | 紧;进炉前仪器和隔热   |
|            | 前没有充分冷却 | 箱进行充分冷却      |
| 不能存储数据,    | 电池没电    | 更换电池         |
| 按 REC 键没反应 |         |              |
| 屏幕显示       | 电池电量不足  | 更换新电池(9V 碱性) |

# 六、装箱清单

| 项次 | 名称      | 数量 | 备注        |
|----|---------|----|-----------|
| 1  | 炉温跟踪仪主机 | 1台 | 型号: SD-4  |
| 2  | 隔热箱     | 1只 | 度分钟       |
| 3  | M 热电偶   | 4套 | 耐温度       |
| 4  | 数据线     | 1根 | USB 接口使用  |
| 5  | U 盘     | 1只 | 内含软件、说明等  |
| 6  | 高温胶带    | 1卷 | 用于粘贴热电偶焊点 |
| 7  | 小剪刀     | 1把 | 用于剪切高温胶带  |
| 8  | 9V 电池   | 2块 | 仪器内1块     |

### 七、校正证明书

测量精度:环境温度23±5℃,湿度80%RH以下

| 范围                                             | 准确度                     |
|------------------------------------------------|-------------------------|
| -200°C ~200°C                                  | $\pm$ (0.2%reading+1°C) |
| $200^{\circ}\text{C} \sim 400^{\circ}\text{C}$ | $\pm$ (0.5%reading+1°C) |
| 400°C ∼1370°C                                  | $\pm$ (0.2%reading+1°C) |

温度系数:

当操作温度不在 18℃~28℃范围时,每一度需加入以下的不 准确度:读值×0.01%±0.03℃。

以此证明本产品(型号: SD-4)已依据出厂标准校正程 序做过校正,产品品质合乎规格,特此证明。

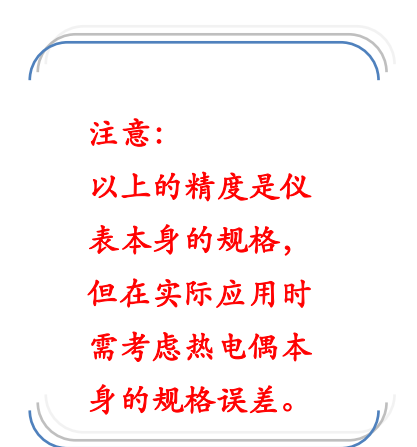

### 八、保修卡

- 1、保修内容:
- 1) SD-4 炉温测试仪主机保修二年;
- 2) 度 分钟隔热箱保修二年;

其它附属配件为易耗品 (如电池、热电偶、数据线等),不属保修范围。

- 2、 保修原则:
- 仪器设备因人为因素或未按规定操作及不可抗力(如地 震、火灾等)因素造成损坏不属保修范围。

非正常条件下,对仪器进行了自行拆卸处理亦不属保修
 范围。

3、设备保修期: 至。

### 附1、记录时间间隔设定

步骤1:按住"T1-T2"键再开机,此时进入设定模式。

步骤 2:按"MAXMIN"(INTV)键。

步骤 3: 按"REC"▲或"℃/°F"▼增减数字,若要快速增 减数字,请按住此钮不放,按"MAXMIN"(INTV) 键调整下一个项目,最后按"MAXMIN"(INTV) 储存设定值,在设定途中,如果想离开设定模式且 不储存设定值,可按电源键来结束。

### 附2、热电偶使用注意事项

在炉温测试过程中温度曲线的异常,很大程度上跟热电偶有 直接关联。

常见问题:

a、测出来的温度很低,约 30-50 度左右:此为热电偶短路。

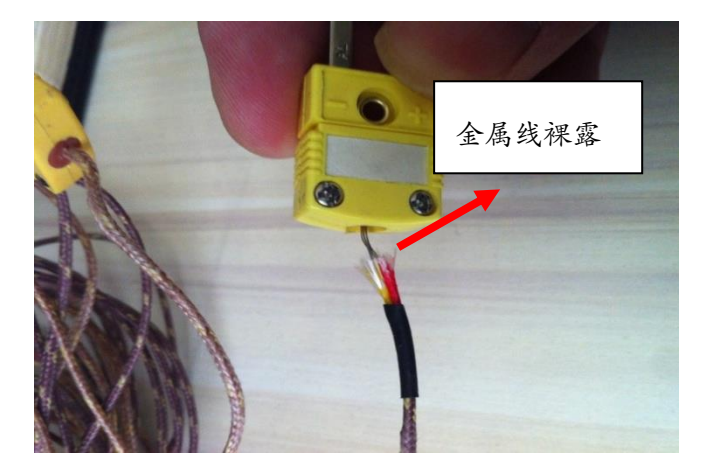

解决方法:用螺丝刀将公插头打开重新连接,过长的线将其 剪掉,注意将热电偶的两根金属线卡到公插头三角处,将其 分开;平时使用时两指捏住公插头将其拔出,尽量不要用力

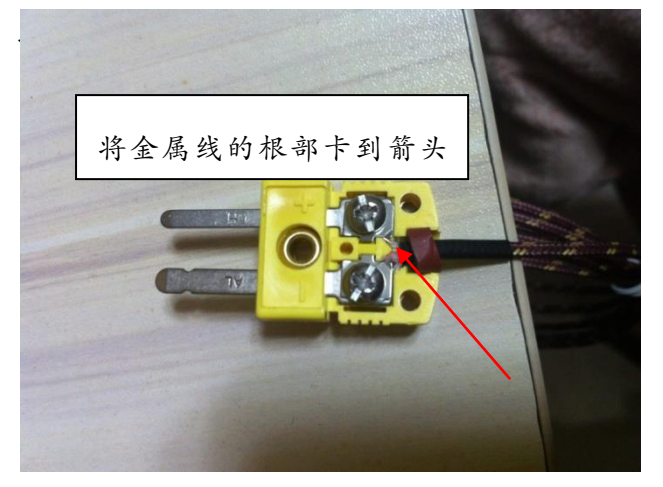

b、测出来的温度曲线某处偏得很高,有可能相差几百度: 此为热电偶焊点与工件的金属处产生了瞬间电压。

c、测出来的工件表面曲线波动较大,跟炉气的曲线差不多: 此为热电偶焊点与工件表面没有紧密贴合。

解决方法:再次使用时 用高温胶带将热电偶焊 点与工件紧密贴合,高 温胶带作成十字架形式, 用指甲将热电偶焊点周 围的空气尽量排空,让 其固定在工件上。

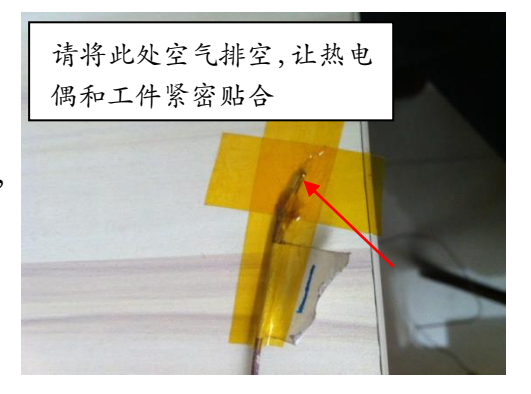